## **Kiwanis AB 506 Compliance Fingerprinting Procedure**

www.ApplicantServices.com/Kiwanis www.iLiveScan.com L www.Biometrics4ALL.com

www.ApplicantServices.com | www.iLiveScan.com

www.Biometrics4ALL.com | www.ApplicantServices.com

www.ApplicantServices.com

www.BiometricsAALL.com www.ApplicantServices.com / www.iLiveScan.com

s.com www.ApplicantServices.com | www.iLiveScan.com | www.BiometricsAAl

www.BiometricsAALL.com www.Applicant

www.ApplicantServices.com

www.BiometricsAALL.com www.itiveScan.com L www.BiometricsAALL.com L www.ApplicantServices.com

www.ApplicantSe

www.iLives

www.Ac

**CJIS Complian** Encrypted Data

Handling (256bi AES, FIPS 140-2

lardware Agnost iveScan Solutio

er Interface wi

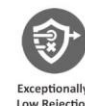

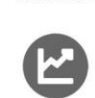

ollection, and Contrac

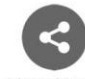

dvanced Centra anagement Serve with Encrypted

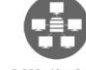

#### **Biometrics4ALL**, Inc.

com I www.ApplicantServi

I WW

www.ApplicantServices.com Biometrics4ALL Confidential www.Biometrics4ALL.com and Proprietary erro I www.iLiveScan.com I www.

uiveScan.com

On a Single **Centrally Manage** WH Biometrics4ALL.com

## **STEP 1:** Open the web link/URL: <u>www.ApplicantServices.com/Kiwanis</u>

- Use an internet browser and type <u>www.ApplicantServices.com/Kiwanis</u> in the address bar
  - If prompted for a "Group Code": Enter: KIWANIS

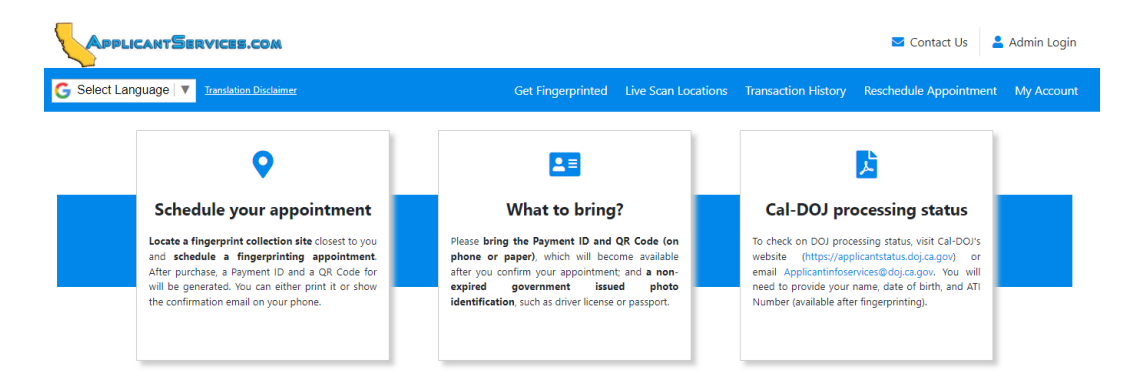

```
      Frequently Asked Questions (FAQ)

      Cal-DOJ Live Scan Background Check - What's the Process?

            Cal-DOJ Regulations and Government Security Policies
            What Do I Bring to the Live Scan Fingerprinting Session?
            How Long Should the Live Scan Fingerprinting Process Take?
            No Results From Cal-DOJ After 2 Weeks, What Do I Do?
            My Transaction Got Rejected, What Do I Do?
            How Do I find Live Scan Locations Near Me?

    Yes a state of the context of the context of t
```

| Service Options | Company             | General Info  |
|-----------------|---------------------|---------------|
| Home            | About Us            | Terms of Use  |
| Applicants      | Contact Us          | Privacy       |
| FBI Applicants  | Live Scan Locations | Data Security |
|                 | Site Map            | Legal Policy  |

Disclaimer. ApplicantServices.com is a service web portal for Biometrics4ALL, a Cal-DOJ certified LiveScan and Peer Service Provider (PSP) as well as a Certified FBI Channeler. Biometrics4ALL will not have access to your Cal-DOJ criminal History. Requesting Agencies will continue to access criminal history directly from the Cal-DOJ email portal.

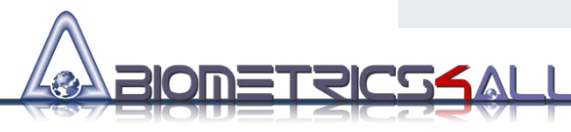

#### **STEP 2:** Initiate the transaction using your email

- Enter your email address and click the <Proceed> button
- Enter the 6-digit code sent to your email

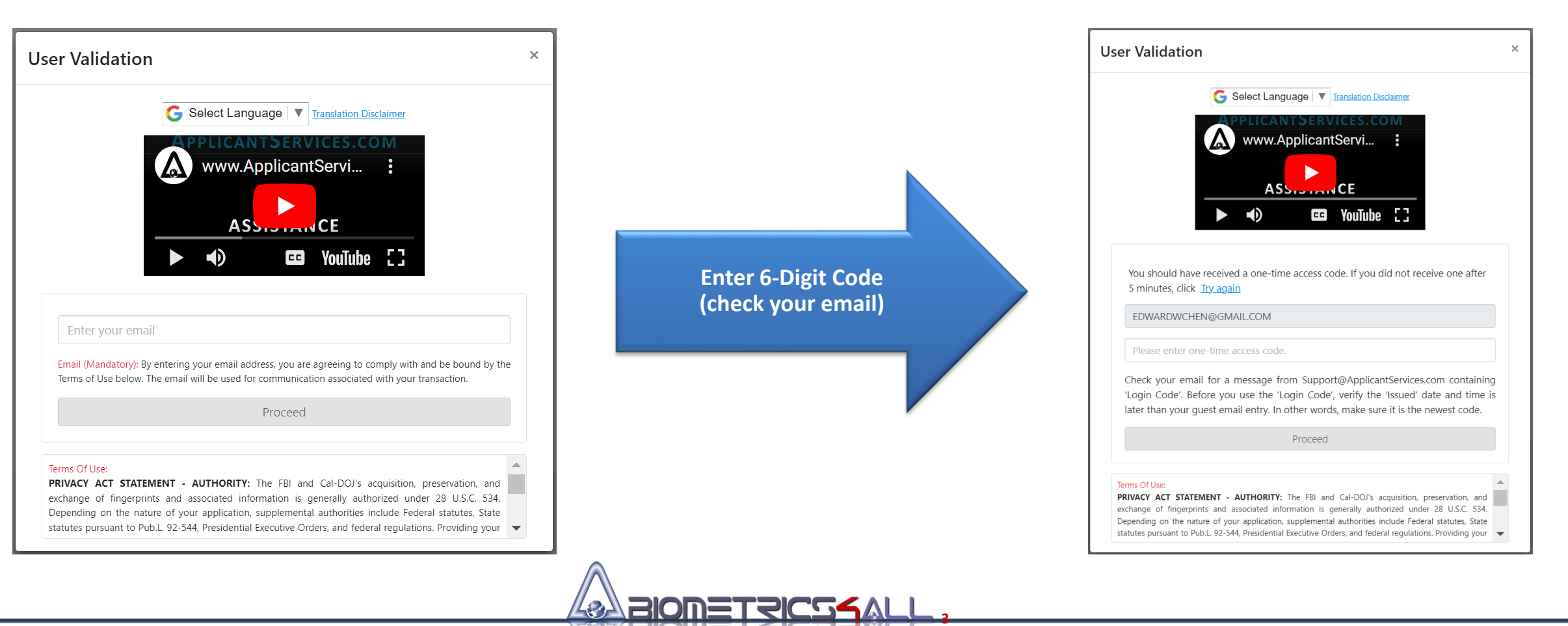

#### **STEP 3: Enter Personal Information**

Enter information as requested/prompted

#### IMPORTANT NOTE:

- Members: Enter the word "VOLUNTEER" followed by your Kiwanis Membership ID Number
  - If you do not have your Membership ID, please log into <u>www.kiwanis.org/login</u>.
    - Your Membership ID can be found on the Profile Page

#### • Non-Members: Enter "VOLUNTEER" in the Membership ID field

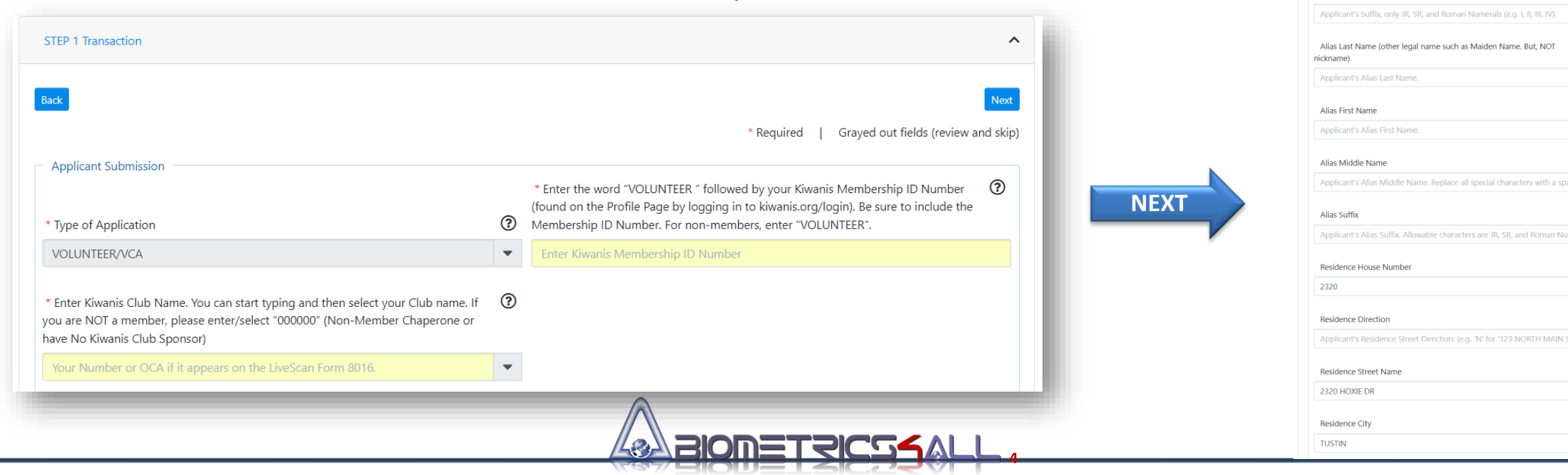

G Select Language V Iranslation Disclaim

\* Required | Grayed out fields (review and skip)

?

?

?

?

?

?

?

?

-

?

?

\* Legal Last Name (as shown on ID) only letters, hyphens, and spaces are

\* Legal First Name (as shown on ID) Multi-part First Name? Enter names 📀

Legal Middle Name (as shown on ID) Remaining name after the First

STEP 2 Applicant Information

after first space as Middle Name

Name and before the Last Name

Name

allowed

CHEN

EDWARD

Suffix

## **STEP 4:** Find the Closest Fingerprinting Location

- Automatically shown with closest 10 locations to your residence
- You may search for any address, cross streets, point of interest
- Click on Schedule Appointment to continue

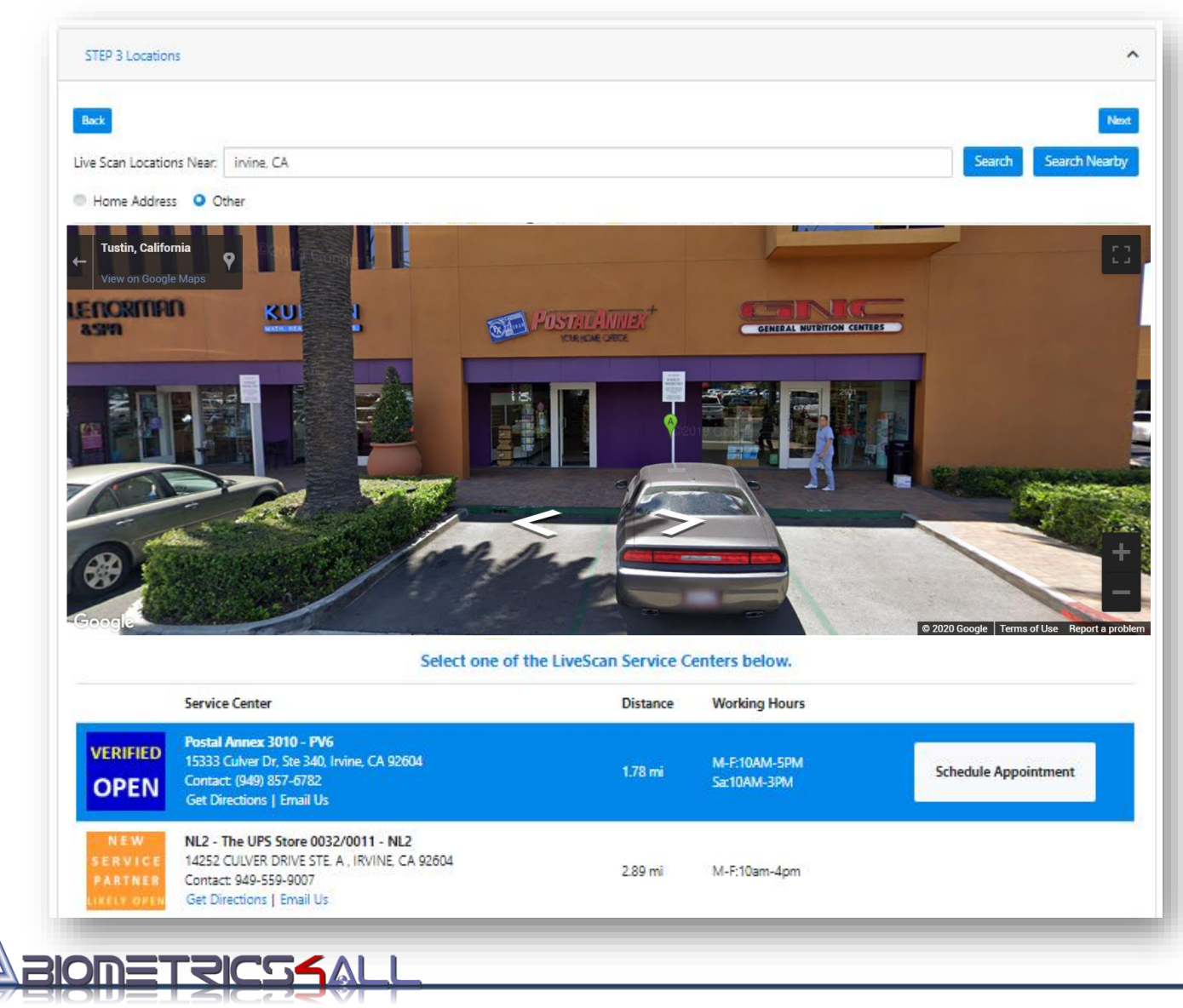

#### **STEP 5:** Make an Appointment

- Only available appointments are shown
- You will receive reminder emails and text notifications

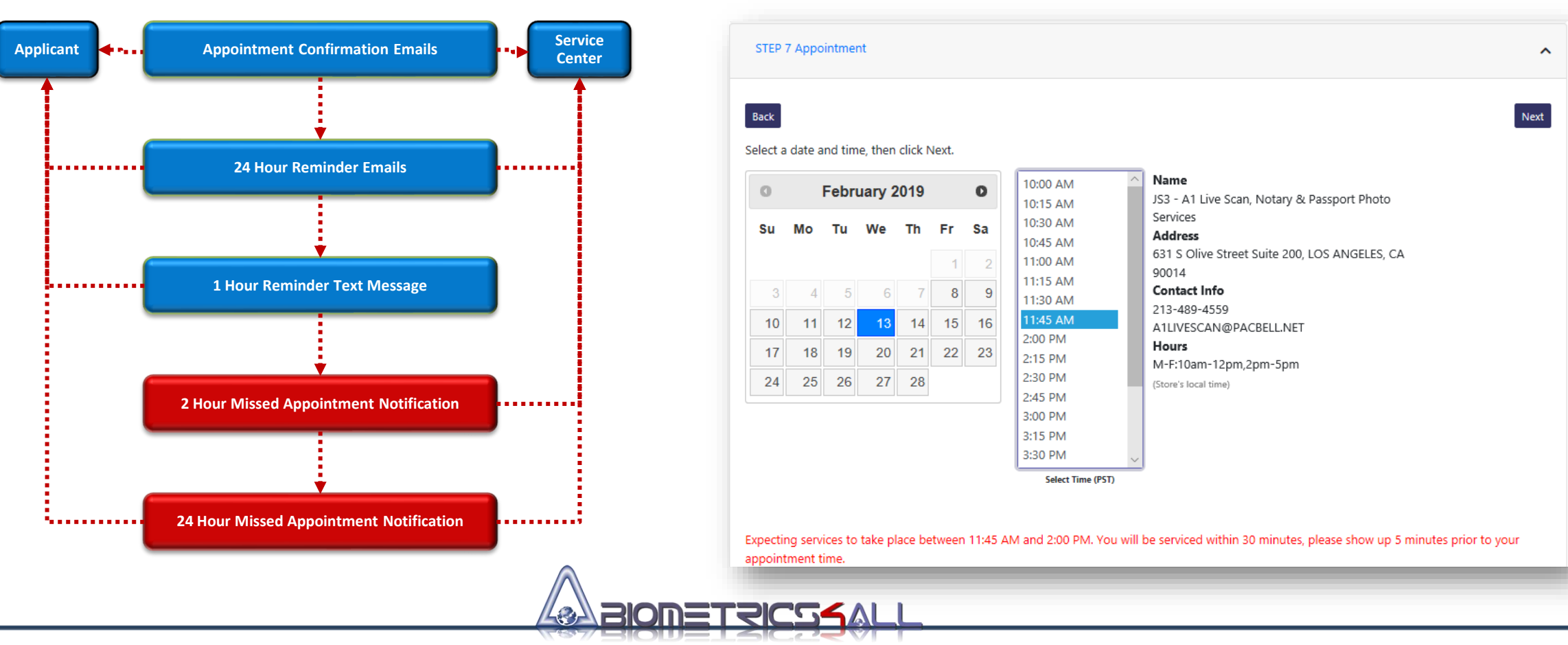

## **Step 6:** Sign off on Cal-DOJ Privacy Statements

- Scroll through the form and the privacy statement
- Check the box
- Click on the "I Agree" button

|                         |                                                                                                    | inclusion of the group of                                                               |                                                         | ,   |  |  |  |
|-------------------------|----------------------------------------------------------------------------------------------------|-----------------------------------------------------------------------------------------|---------------------------------------------------------|-----|--|--|--|
|                         | STATE OF CALIFORNIA<br>BCIA 8016 (rev.04/2020)                                                                               |                                                                                         | ECORDS ONLY) DEPARTMENT OF JUSTICE                      |     |  |  |  |
|                         | Applicant Submission                                                                                                    | REQUESTIONEI                                                                            | VE SCAN SERVICE                                         |     |  |  |  |
|                         | AH507                                                                                                    |                                                                                         | EMPLOYEE 11105(B)(11) PC                                | · . |  |  |  |
|                         | ORI (Code assigned by DOJ)<br>TEST                                                                                           |                                                                                         | Authorized Application Type                             |     |  |  |  |
|                         | Type of License/Certification/Permit OR Working Title (Maximum 30 characters - if assigned by DOJ, use exact title assigned) |                                                                                         |                                                         |     |  |  |  |
|                         | Contributing Agency Information:                                                                                             |                                                                                         |                                                         |     |  |  |  |
|                         | CAADALTA FIRE PROT DIST                                                                                                    |                                                                                         | 18652                                                   |     |  |  |  |
|                         | Agency Authorized to Receive Crimin<br>PO BOX 847                                                                            | al Record Information                                                                   | Mail Code (five-digit code assigned by DOJ)             |     |  |  |  |
|                         | Street Address or P.O. Box                                                                                                   |                                                                                         | Contact Name (mandatory for all school submissions)     |     |  |  |  |
|                         | ALTA                                                                                                    | CA 95701                                                                                |                                                         |     |  |  |  |
| <                       | City                                                                                                    | Stato Zin Codo                                                                          | Contact Tolonhono Number                                | >   |  |  |  |
| < 1 Written             | notification includes electronic notification, b<br>www.fbi.gov/services/cjis/compact-council/priv<br>CFR 50.12(b)           | tut excludes oral notification<br>vacy-act-statement<br>40316 (formerly cited as 42 U.S | Contact Talanhana Niumhar<br>C. § 14616), Article IV(c) |     |  |  |  |
| 3 See 28 (<br>4 See U.S | 5.C. 552a(0), 26 0.3.C. 554(0), 54 0.3.C. 32                                                                                 |                                                                                         |                                                         |     |  |  |  |

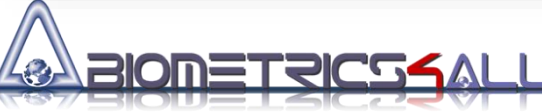

#### **STEP 7:** Watch an Onsite Procedure Instructional Video

- Must watch the video in its entirety
- Please pay attention to the video instructions

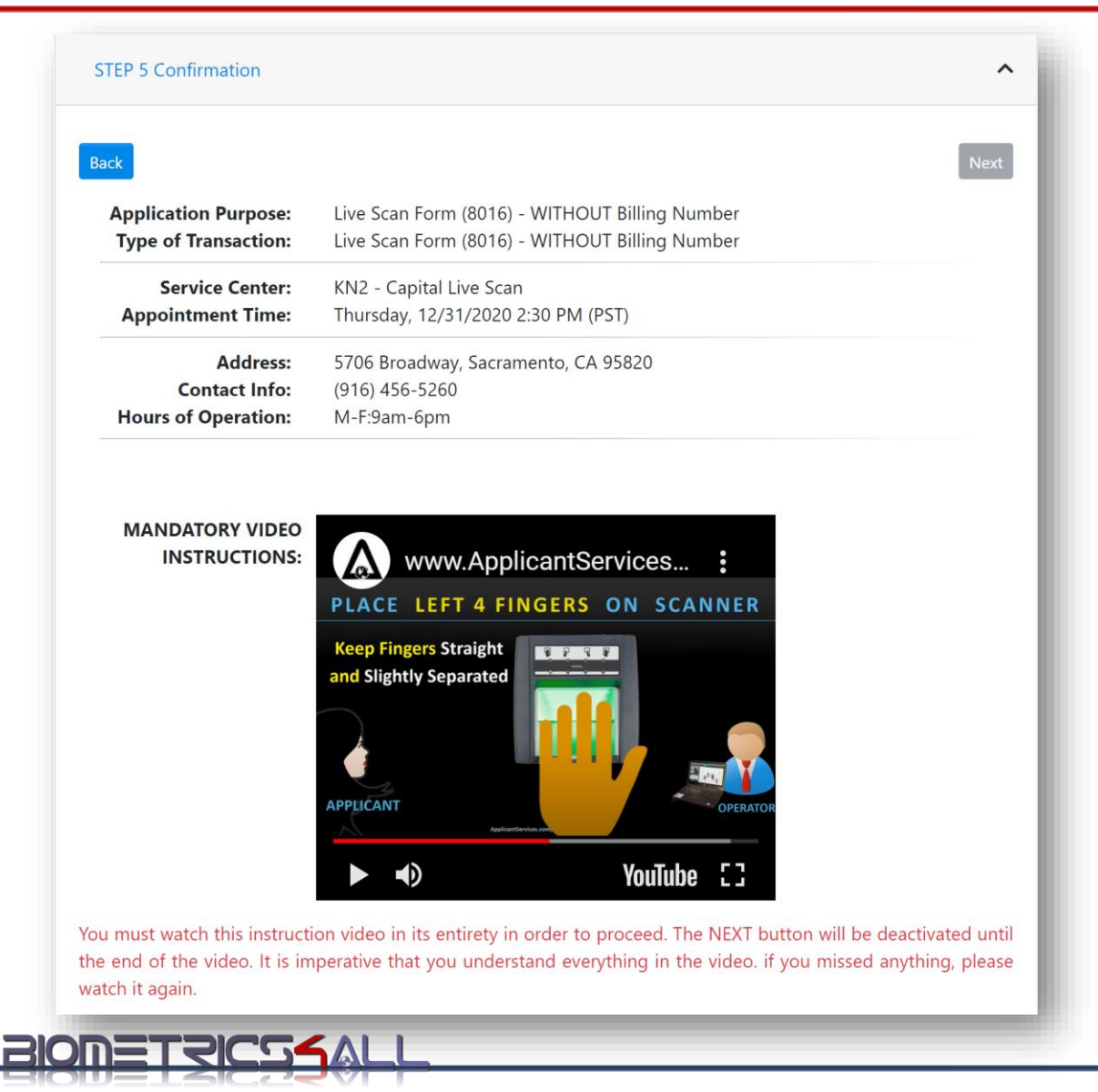

#### **STEP 8: Enter Payment Information**

| Enter credit card information | STEP 6 Payment                                                                                                    |                   |  |
|-------------------------------|----------------------------------------------------------------------------------------------------|-------------------|--|
| Total Fee = \$50              | Back         Cancelling a transaction will result in a \$10 refund processing fee. Remaining balance will be refunded within 10 business days. Purchased credit (Payment ID) will expire in 30 days as credit is consumed by the 30 Day Management Fee. Refunds will not be issued once fingerprinted or after 30 days. |                   |  |
|                               |                                                                                                    | * Required Fields |  |
|                               | IMPORTANT: Please note that credit card charge will appear as "Biometrics4ALL".                                                                                                    |                   |  |
|                               | Transaction fee                                                                                                    |                   |  |
|                               | \$ 98.25                                                                                                    |                   |  |
|                               |                                                                                                    |                   |  |
|                               | * Name on the Card                                                                                                    | * Card Number     |  |
|                               | IESI                                                                                                    | 43595309583059    |  |
|                               | * Expiration Month                                                                                                    | * Expiration Year |  |
|                               | 04                                                                                                    | 2020              |  |
|                               | * Security Code                                                                                                    | * Billing Address |  |
|                               | 435                                                                                                    | 2342 TEST RD      |  |
|                               | * Billing City                                                                                                    | * Billing Zip     |  |
|                               | IRVINE                                                                                                    | 92620             |  |
|                               | BIONETRICS                                                                                                    |                   |  |

Biometrics4ALL Confidential and Proprietary

# Onsite Fingerprinting Experience

(A COUPLE OF MINUTES IN MOST CASES)

## STEP 1: Inform the Live Scan Operator

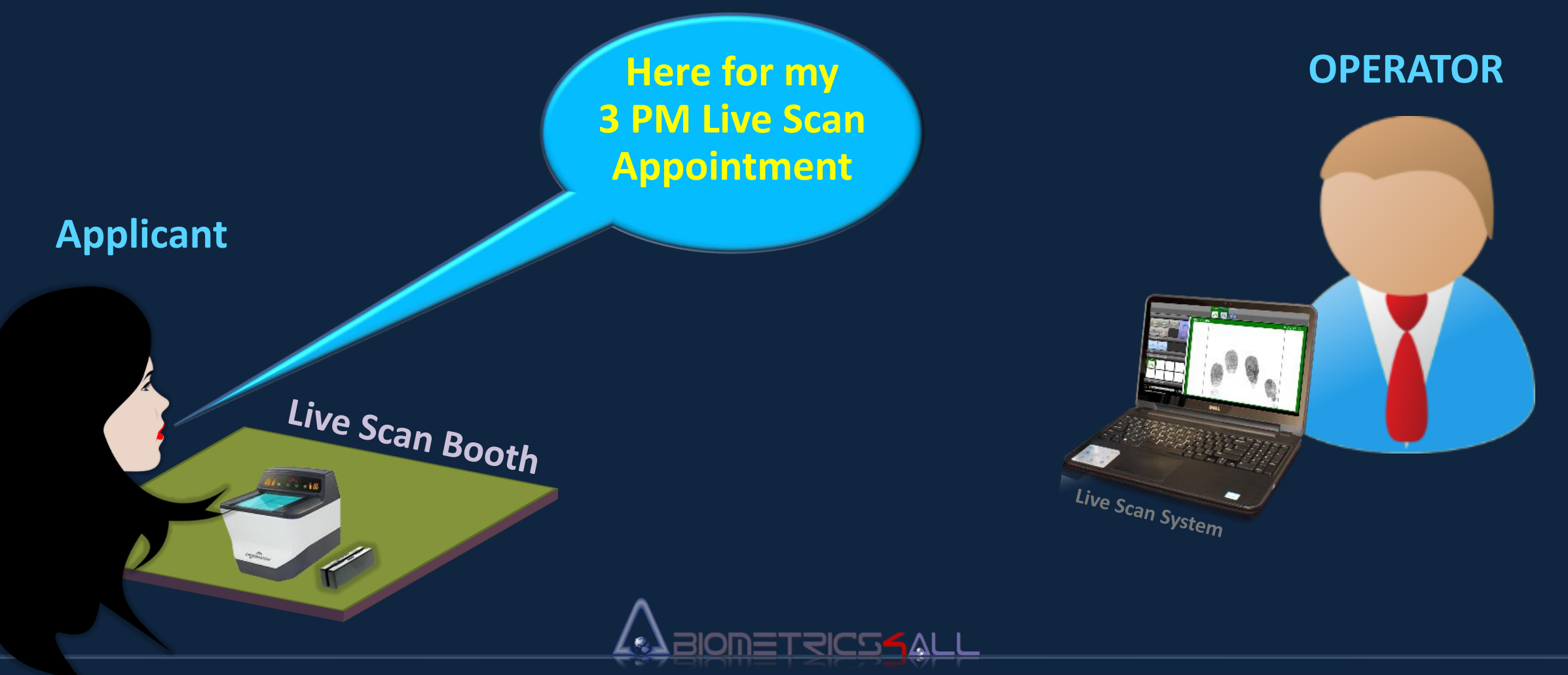

## STEP 2: Tell Operator the Payment ID

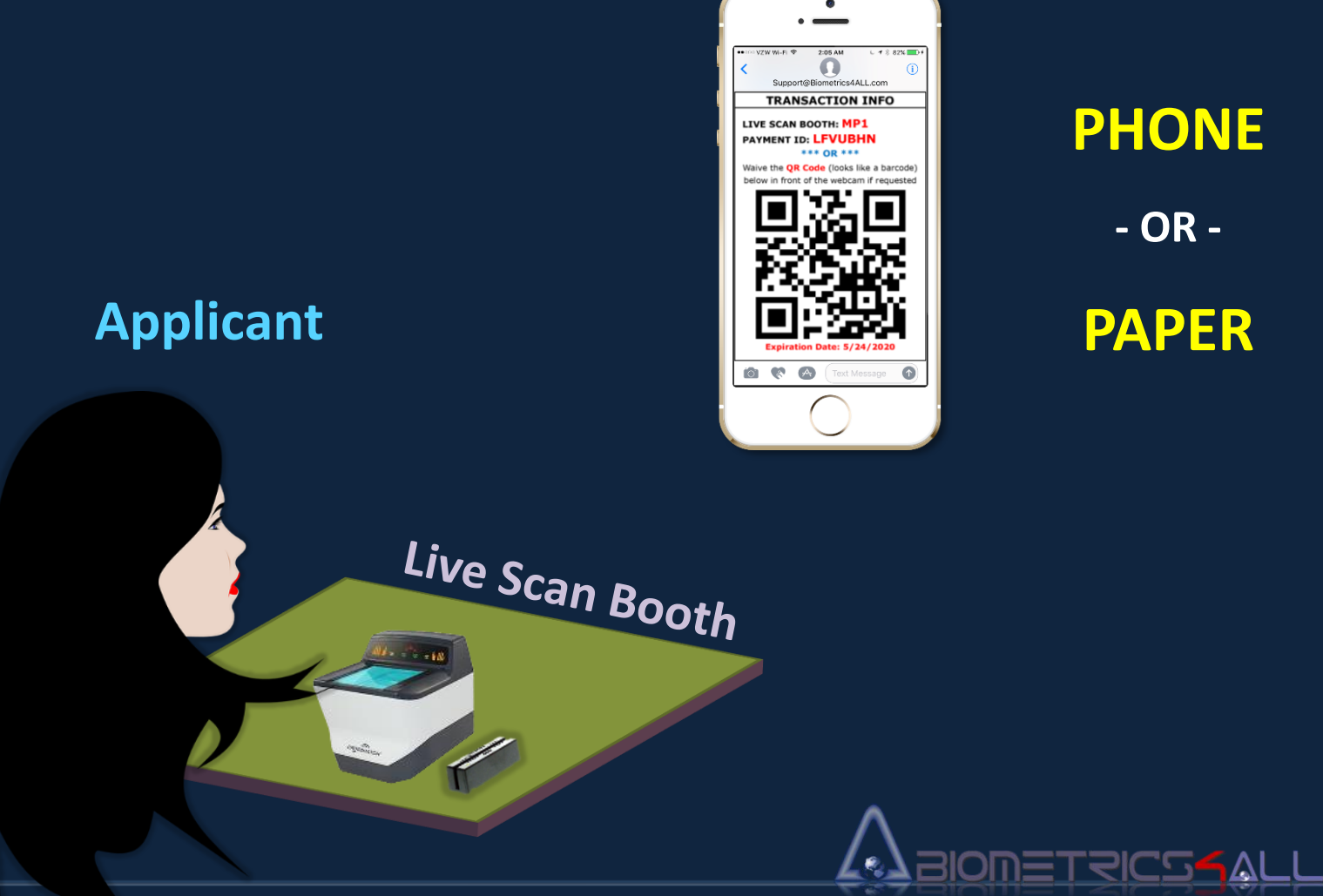

# PHONE

- OR -

**PAPER** 

#### **APPLICANTSERVICES.COM REQUEST FOR CONTACTLESS LIVE SCAN** INSTRUCTIONS AND INFORMATION (PRINT THIS PAGE - ALSO EMAILED TO YOU

| LIVE SCA                     | IN APPOINTMENT I                    |                               | TRANSACTION INFO                                                                                               |
|------------------------------|-------------------------------------|-------------------------------|----------------------------------------------------------------------------------------------------|
| Due to Social Distancing     | requirements, you must be           | at your                       | IVE SCAN BOOTH: [BLSID]                                                                                        |
| appointment on time (no      | t early or late) Please wait l      | n your vehicle c              |                                                                                                    |
| outdoors until your exact a  | ppointment time. Maintain a         | minimum of 6ft P              | AYMENT ID: ABCDEEG                                                                                             |
| distance from others inc     | luding the Live Scan operato        | r. You will only              | *** OR ***                                                                                                    |
| touching the Live Scan sca   | nner device. No material w          | rill be exchanged             | alve the QR Code (looks like a barcode                                                                         |
| (e.g. paper, ID, or money)   | . We encourage you to bring         | your own hand be              | elow in front of the webcam if requested                                                                       |
| sanitizer for use before and | d after the fingerprinting ses      | sion.                         |                                                                                                    |
|                              |                                     |                               |                                                                                                    |
| Last Name:                   |                                     |                               | 1238/999 C                                                                                                    |
| First Name:                  |                                     |                               | 1982 2067 3774                                                                                                 |
| Date:                        |                                     |                               | 12 32 ( 38 ( 20)                                                                                               |
| Time:                        |                                     | _                             | C 2007 C 20 1                                                                                                  |
| Service Center Name:         |                                     |                               | 1.62.01446/9                                                                                                   |
| Service Center Address:      |                                     |                               | Letter the second second second second second second second second second second second second second second s |
|                              |                                     |                               | E165 - 265 3                                                                                                   |
| Phone (call ahead to ensu    | re operator availability):          |                               |                                                                                                    |
|                              |                                     |                               |                                                                                                    |
|                              | WH                                  |                               |                                                                                                    |
| This Printed Page            | or you cell phone with the          | e Confirmation Email c        | ontaining the same information                                                                                 |
| F                            | INGERPRINTING S                     | ESSION PROCESS                | OVERVIEW                                                                                                    |
| STEP 1 (Arrival): Be on 1    | time to the Live Scan Servic        | e Center (wait in your vehic  | le or outdoors if early, do not be late)                                                                       |
| STEP 2 (Notify): Go to y     | our Live Scan booth and let         | the Service Center staff know | ow you have arrived                                                                                            |
| STEP 3 (Activate): Live 9    | ican Operator will activate t       | he system from more than (    | 6ft away                                                                                                    |
| STEP 4 (Payment ID): To      | ell the Operator your Payme         | nt ID or waive the barcode    | image in front of the webcam                                                                                   |
| STEP 5 (ID Validation):      | Swipe your Driver License           | across the black magnetic     | strip reader or if that                                                                                        |
| doesn't work, the Operator   | will ask you to show your g         | overnment issued Picture      | ID to the Operator by                                                                                          |
| extending your arm and sh    | ow the <b>front side</b> of the ID. | Do NOT hand over the II       | o to the Operator.                                                                                             |
| STEP 6 (Scan Fingers):       | Operator will tell you to put y     | our fingers on the scanne     | er surface in the following order:                                                                             |
| _                            | Right 4 Fingers                     | Left 4 Fingers                | Two Thumbs Together                                                                                            |
|                              |                                     |                               |                                                                                                    |
|                              | •                                   |                               |                                                                                                    |
| STEP 7 (Quality Control)     | : Walt for Live Scan Operato        | r to tell you everything is   | good or rescan certain fingers                                                                                 |
| STEP 8 (Departure): Les      | we the service center when          | finished                      |                                                                                                    |
| - (                          |                                     |                               |                                                                                                    |
|                              |                                     |                               |                                                                                                    |
| IF THE LIVE SC               | AN OPERATOR NEEDS ASS               | ISTANCE (ASK THEM TO          | CALL (714) 568-9888 Opt 2)                                                                                     |

# **STEP 3:** Swipe Driver License or Show ID to the Operator

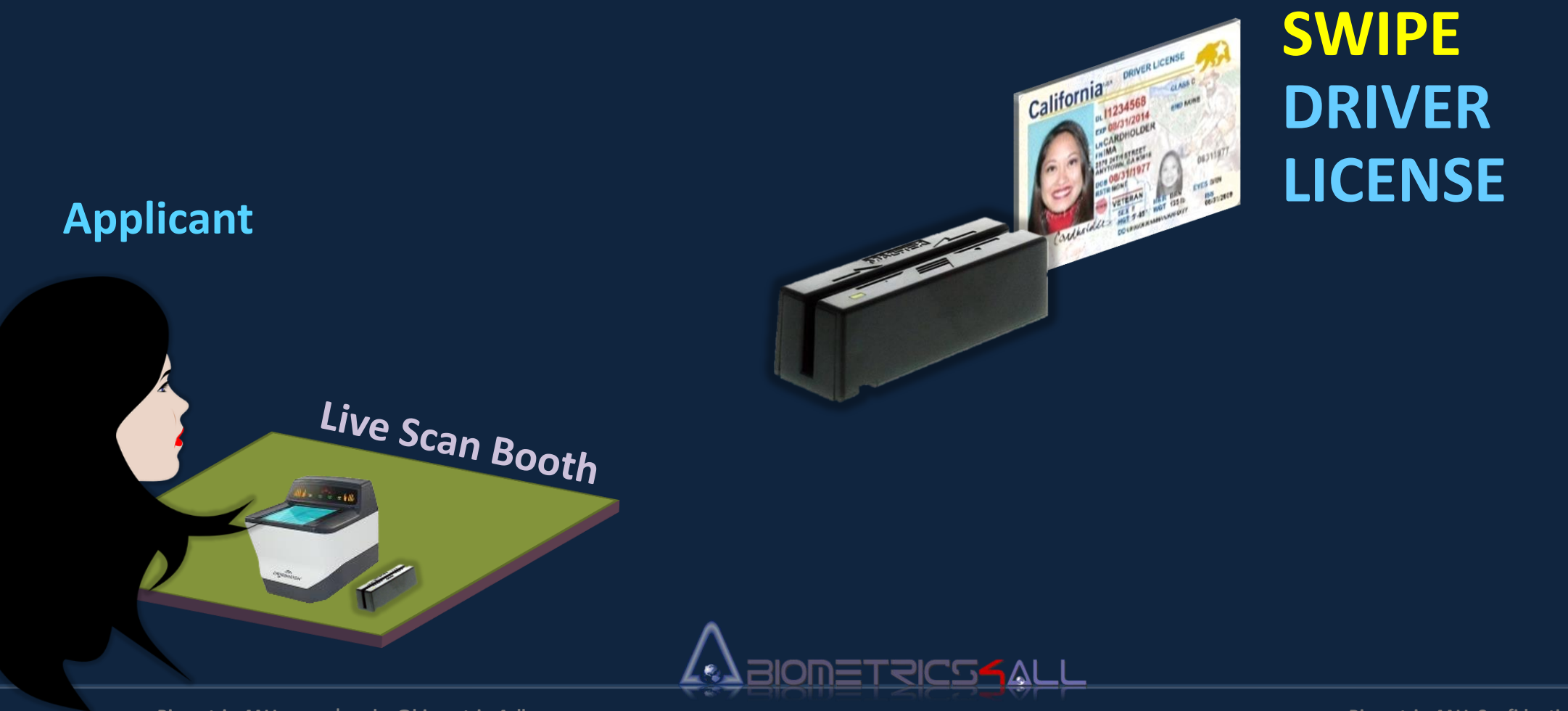

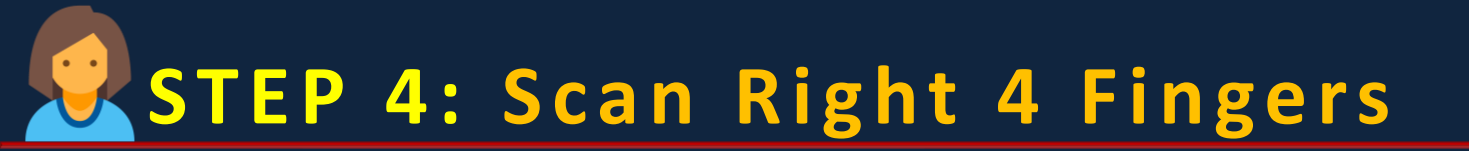

# Applicant **HOLD 3 Sec** <u>ABIONETRICS (ALL</u>

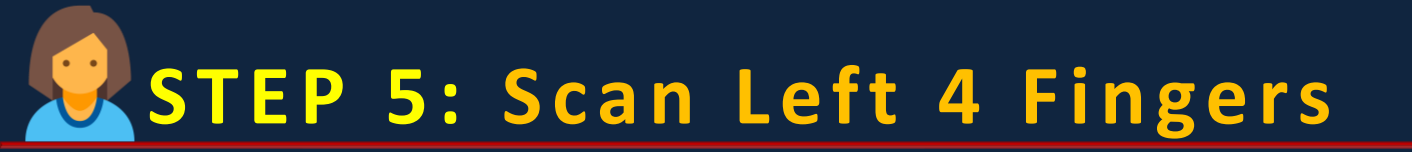

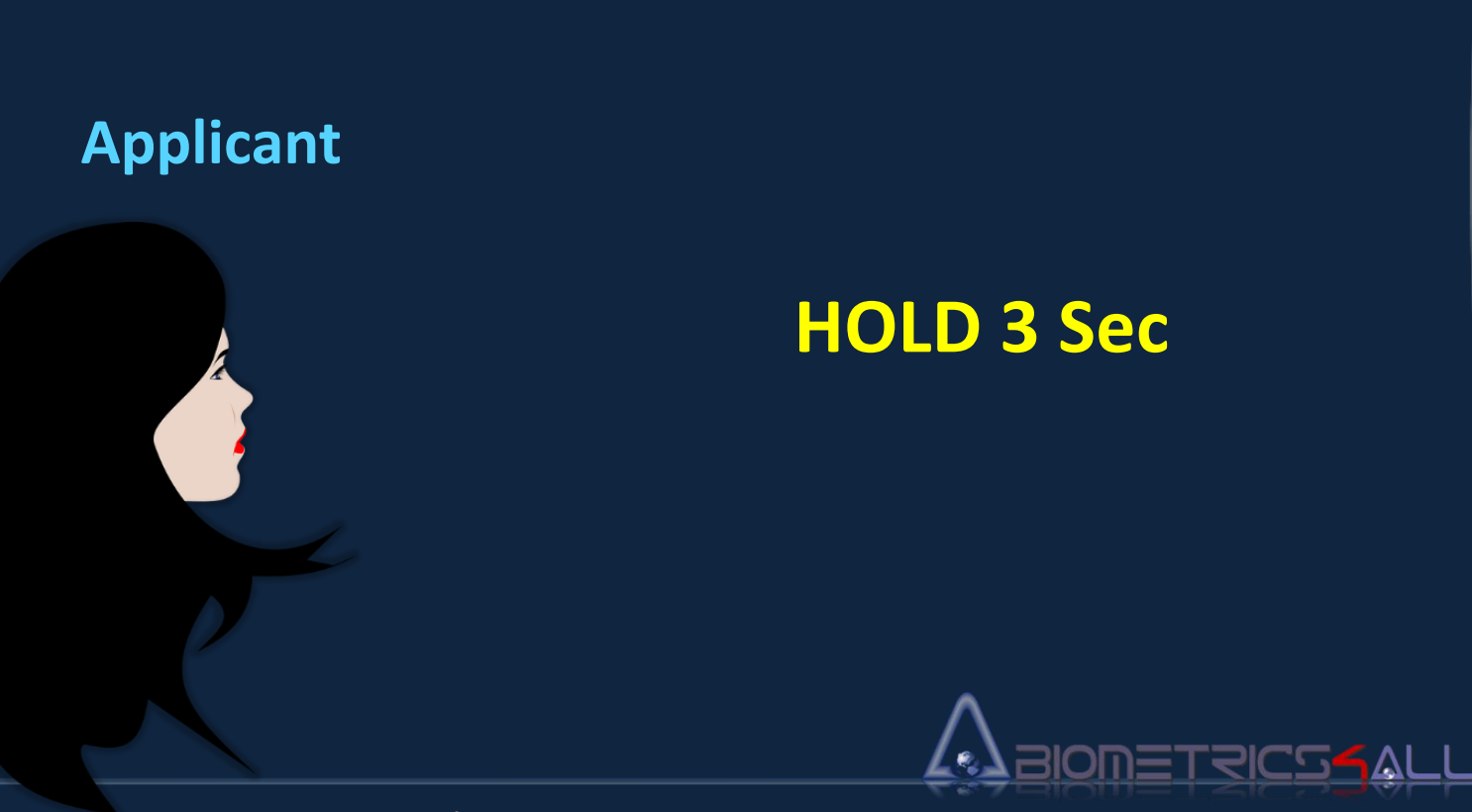

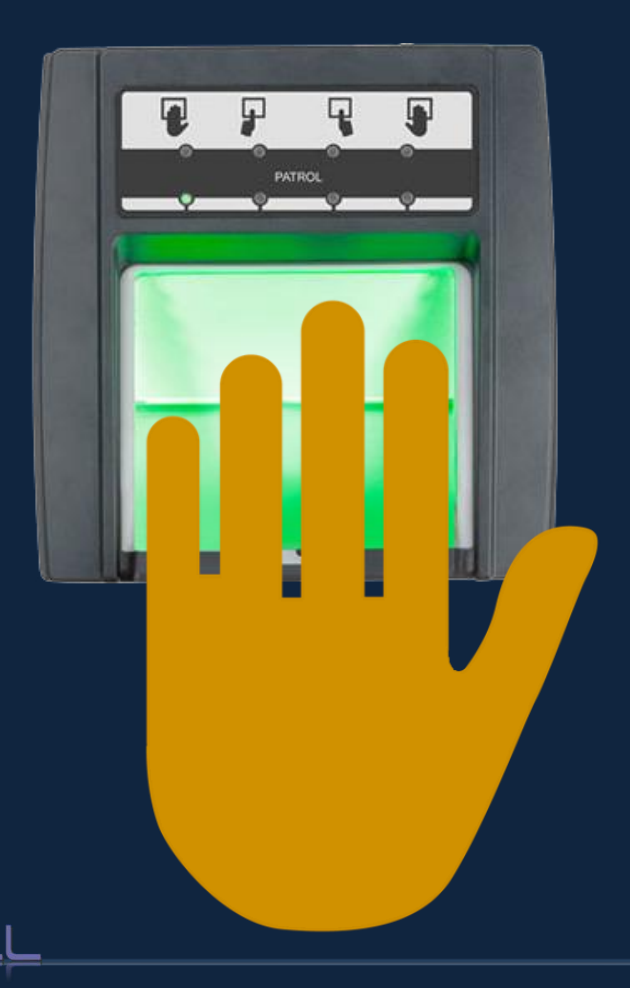

www.Biometrics4ALL.com | sales@biometrics4all.com

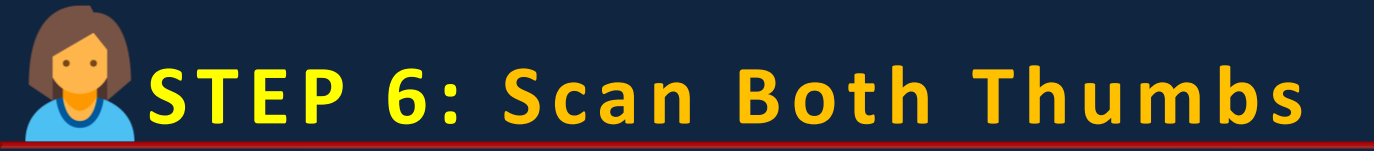

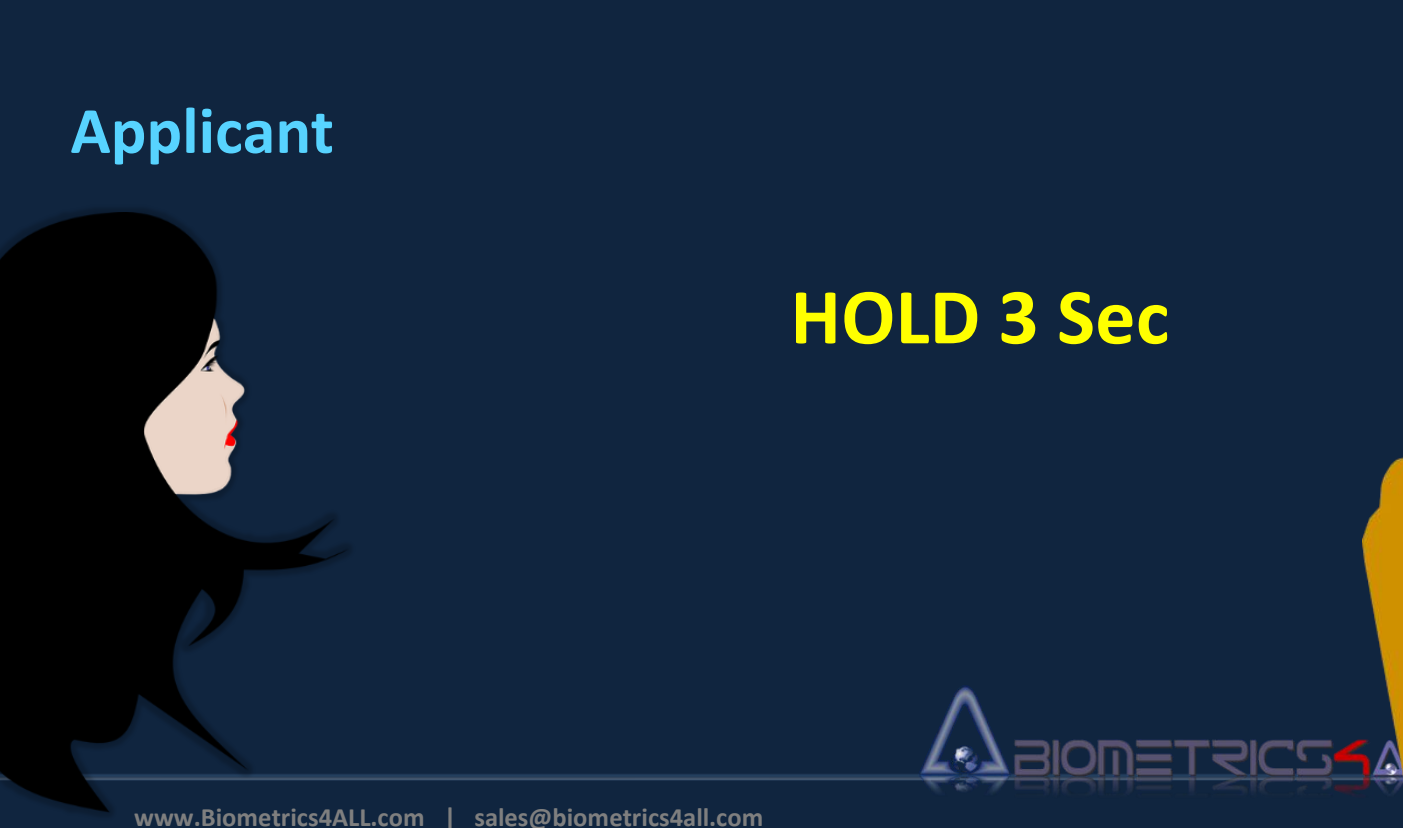

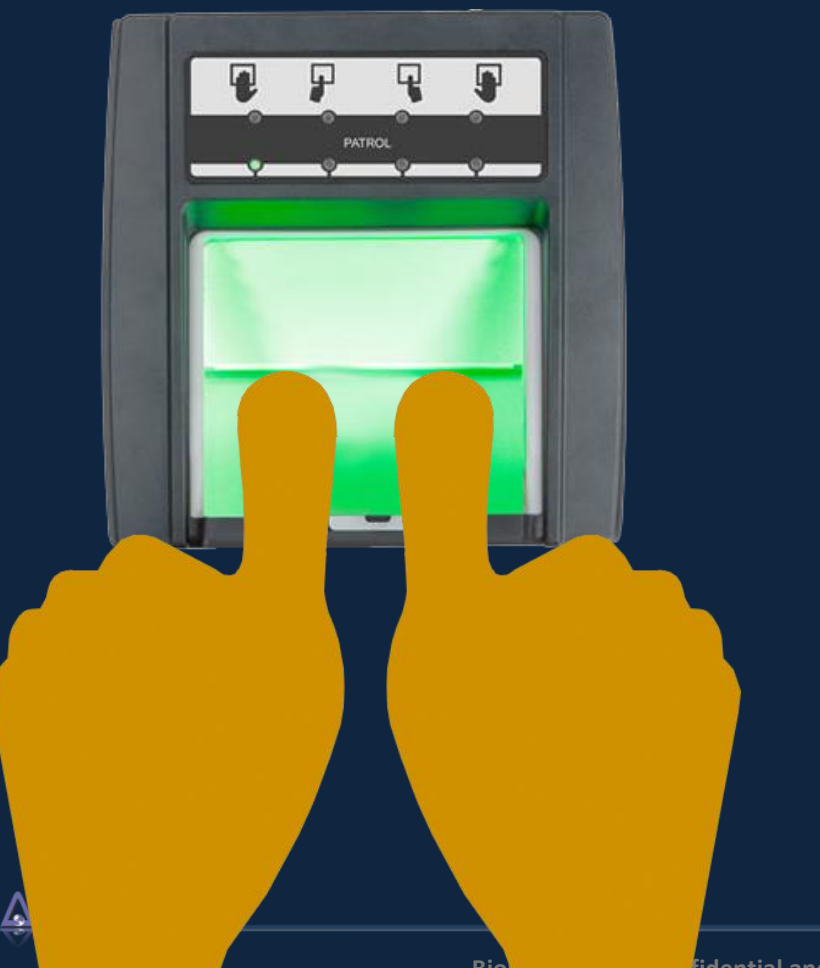

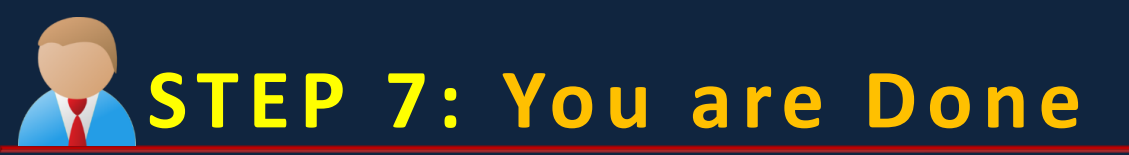

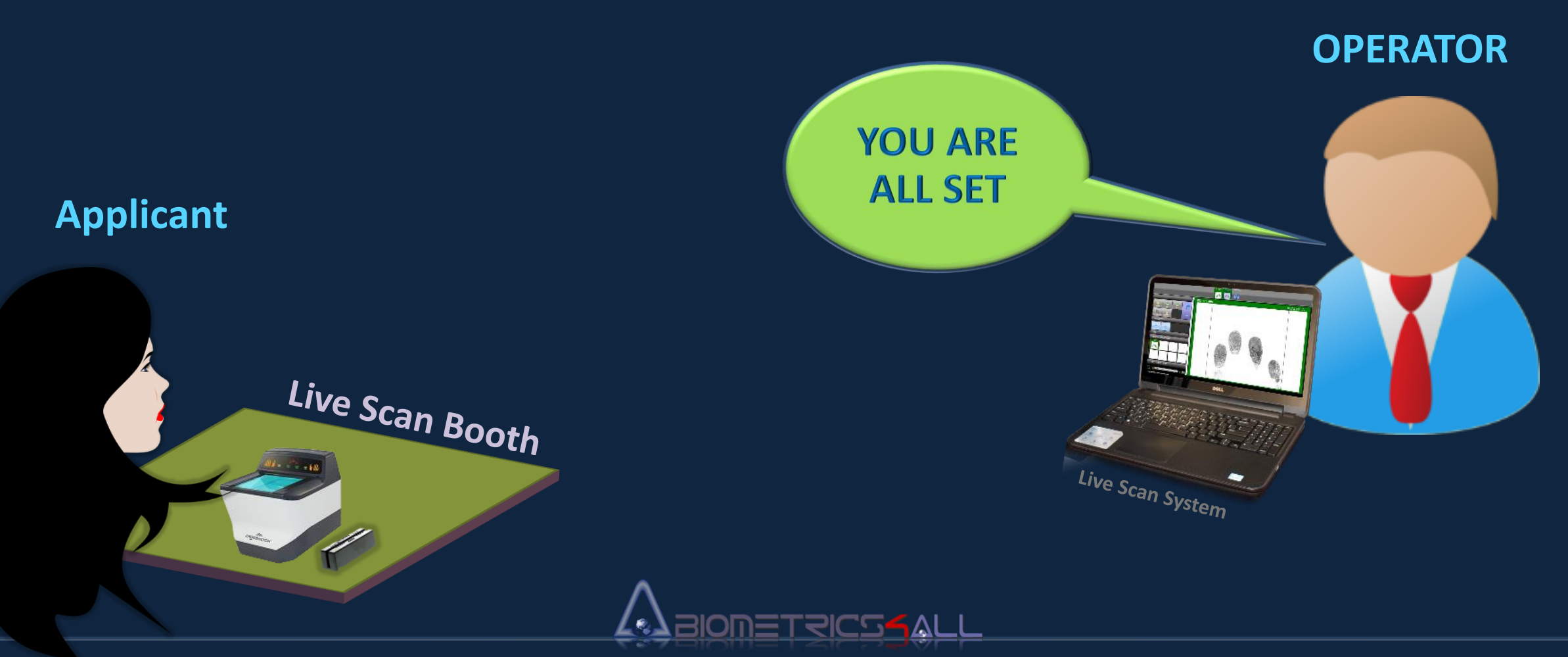

Biometrics4ALL Confidential and Proprietary

## **Biometrics4ALL**

Office: (714) 568-9888 Opt 3 sales@biometrics4all.com

CMS HIT